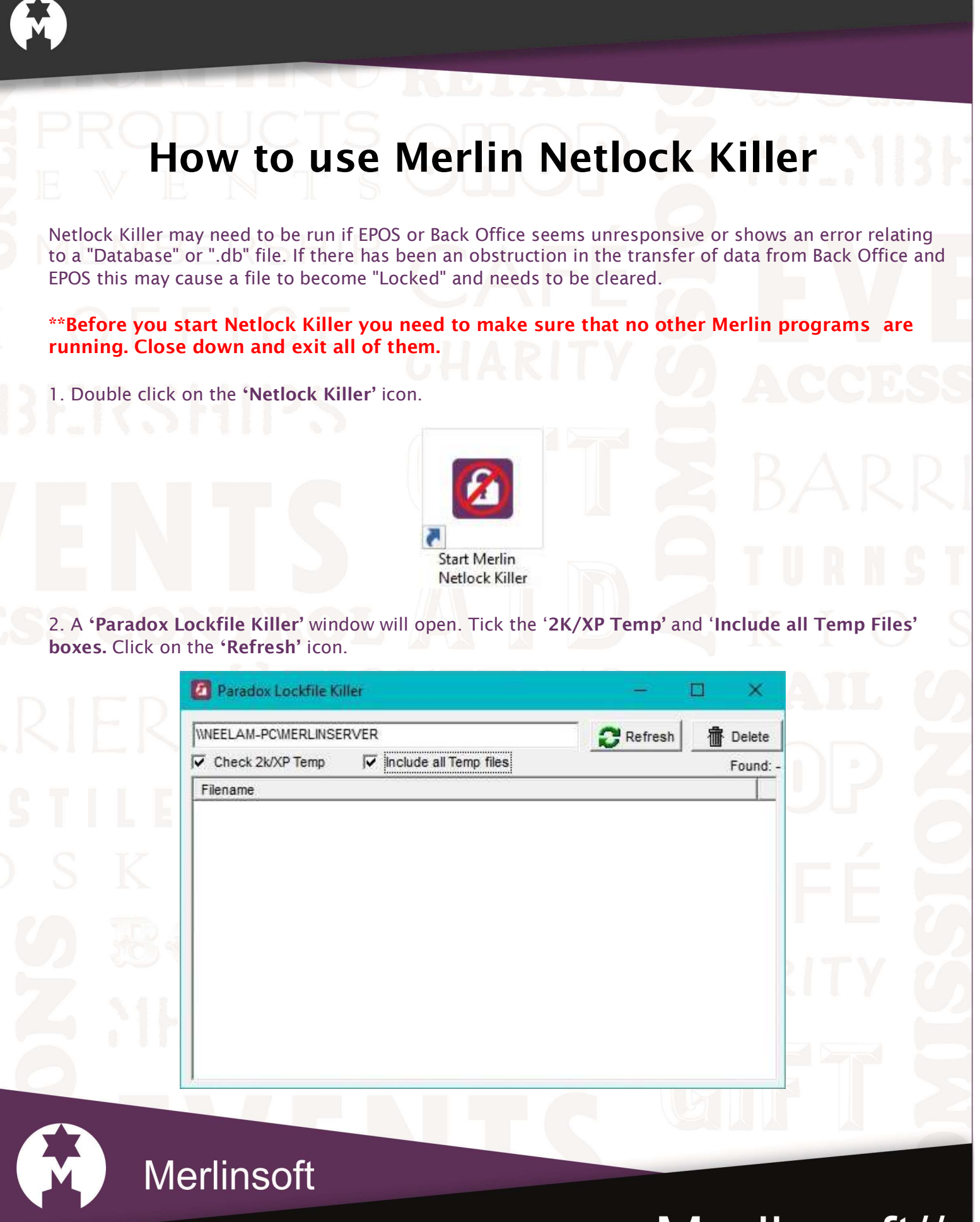

www.merlinsoft.co.uk 0 1 2 2 6 2 9 4 4 1 3 sales@merlinsoft.co.uk

## Merlinsoft//

Market leaders in design and innovation. Empowering customers by providing tailored solutions to meet individual needs

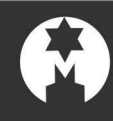

3. The **'Filename'** tab will have filled with files. Then click on the **'Delete'** icon.

|                                                                                                    | The Delete |
|----------------------------------------------------------------------------------------------------|------------|
| WEELAM-PC/MERLINSERVER                                                                                                    |            |
| Check 2k/XP Temp  Ir Include all Temp files                                                                                                    | Found: 108 |
| Filename                                                                                                    | ^          |
| <ul> <li>\\NEELAM-PC\MERLINSERVER\Company_0\BackOffice\PARADOX.LCK</li> <li>\\NEELAM-PC\MERLINSERVER\Company_0\BackOffice\PDOXUSRS.LCK</li> <li>\\NEELAM-PC\MERLINSERVER\Company_0\BackOffice\ShareDir\PDOXUSRS.ICK</li> <li>\\NEELAM-PC\MERLINSERVER\Company_0\EPOS\PARADOX.LCK</li> <li>\\NEELAM-PC\MERLINSERVER\Company_0\EPOS\PDOXUSRS.LCK</li> <li>\\NEELAM-PC\MERLINSERVER\Company_0\EPOS\ShareDir\PDOXUSRS.NET</li> <li>\\NEELAM-PC\MERLINSERVER\Company_1\BackOffice\ShareDir\PDOXUSRS.NET</li> <li>\\NEELAM-PC\MERLINSERVER\Company_1\EPOS\ShareDir\PDOXUSRS.NET</li> <li>\\NEELAM-PC\MERLINSERVER\Company_1\EPOS\ShareDir\PDOXUSRS.NET</li> <li>\\NEELAM-PC\MERLINSERVER\Company_1\EPOS\ShareDir\PDOXUSRS.NET</li> <li>\\NEELAM-PC\MERLINSERVER\System\ShareDir\PDOXUSRS.NET</li> <li>\\NEELAM-PC\MERLINSERVER\System\ShareDir\PDOXUSRS.NET</li> <li>\\NEELAM-PC\MERLINSERVER\System\ShareDir\PDOXUSRS.NET</li> <li>\\NEELAM-PC\MERLINSERVER\System\ShareDir\PDOXUSRS.NET</li> <li>\\NEELAM-PC\MERLINSERVER\System\ShareDir\PDOXUSRS.NET</li> <li>\\NEELAM-PC\MERLINSERVER\System\ShareDir\PDOXUSRS.NET</li> <li>\\NEELAM-PC\MERLINSERVER\System\ShareDir\PDOXUSRS.NET</li> <li>\\NEELAM-PC\MERLINSERVER\System\ShareDir\PDOXUSRS.NET</li> <li>\\Secoluser\AppData\Loca\Temp\~DF3797F2590F518A68.TMP</li> <li>C:\Users\User\AppData\Loca\Temp\~DF4EB1DB1D33BE696E.TMP</li> </ul> | NET        |

4. After clicking delete some items will remain, this is normal and can be ignored.

5. Then close the window and reopen all the other programs.

Merlinsoft

www.merlinsoft.co.uk 0 1 2 2 6 2 9 4 4 1 3 sales@merlinsoft.co.uk

## Merlinsoft//

Market leaders in design and innovation. Empowering customers by providing tailored solutions to meet individual needs